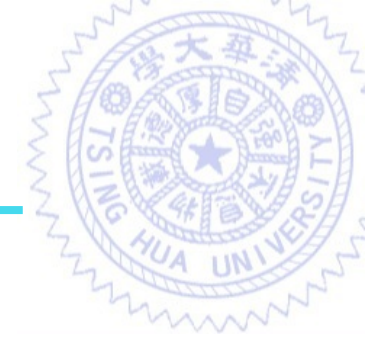

#### Keyboard

#### 黄元豪 Yuan-Hao Huang

國立清華大學電機工程學系 Department of Electrical Engineering National Tsing-Hua University

### USB HID Host (1/3)

#### HID : Human Interface Device

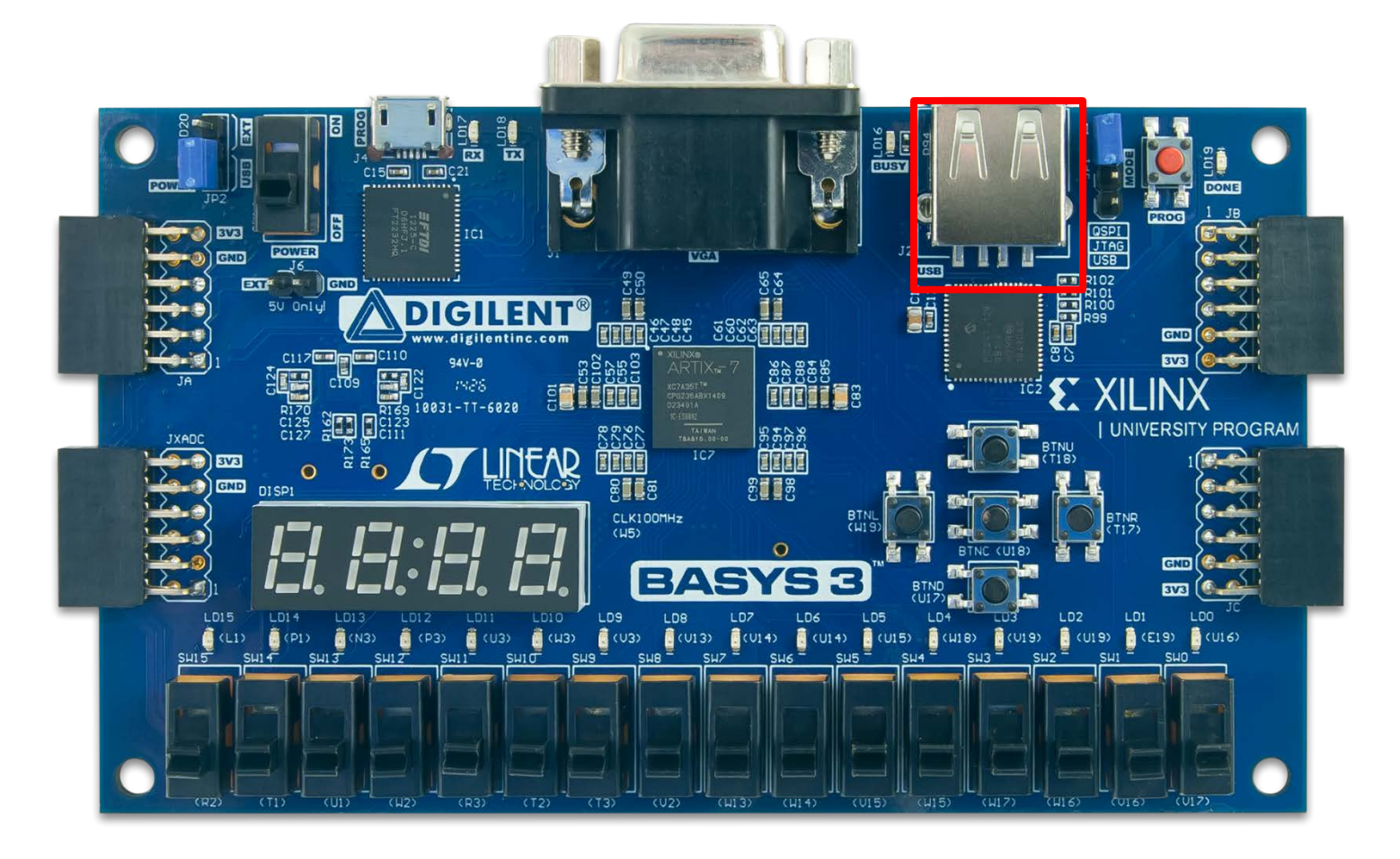

#### USB HID Host (2/3)

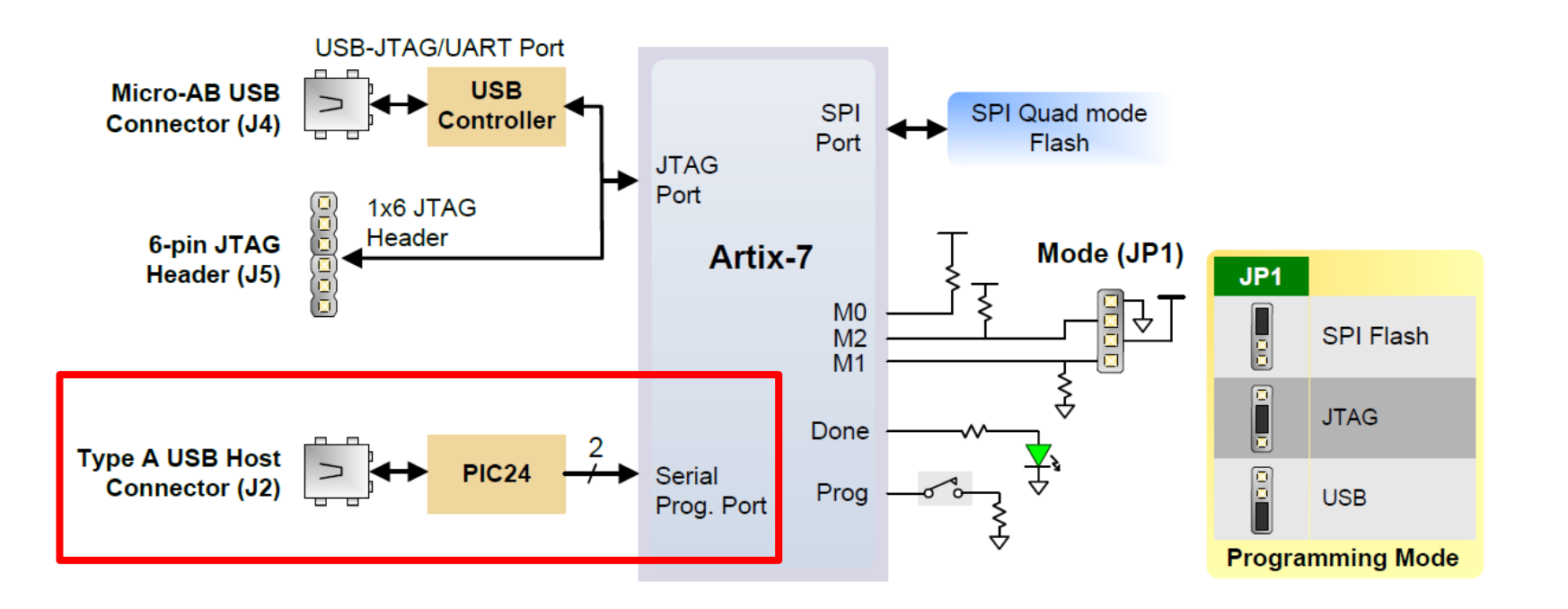

#### USB HID Host (3/3)

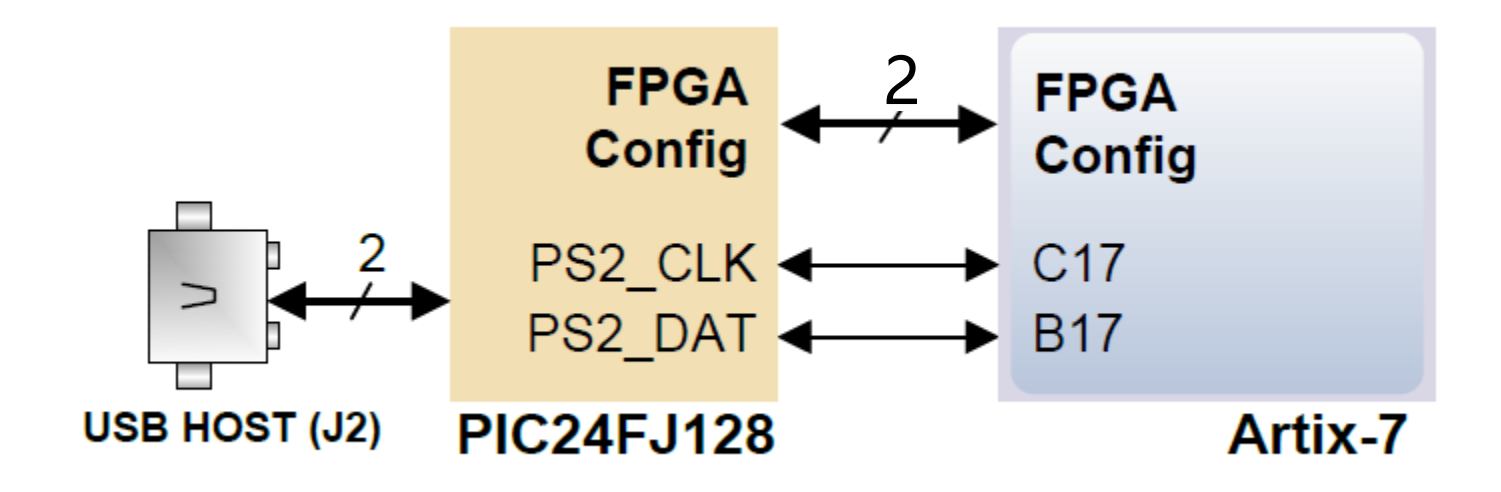

# Microchip PIC24FJ128

• Configuration mode

– Download a bit-stream to the FPGA.

- Application mode
  - In Basys 3, this is called USB HID Host mode.
  - Only a single mouse or a single keyboard can be used.
  - PS2\_CLK and PS2\_DATA are used to implement a standard PS/2 interface.

#### **HID Controller**

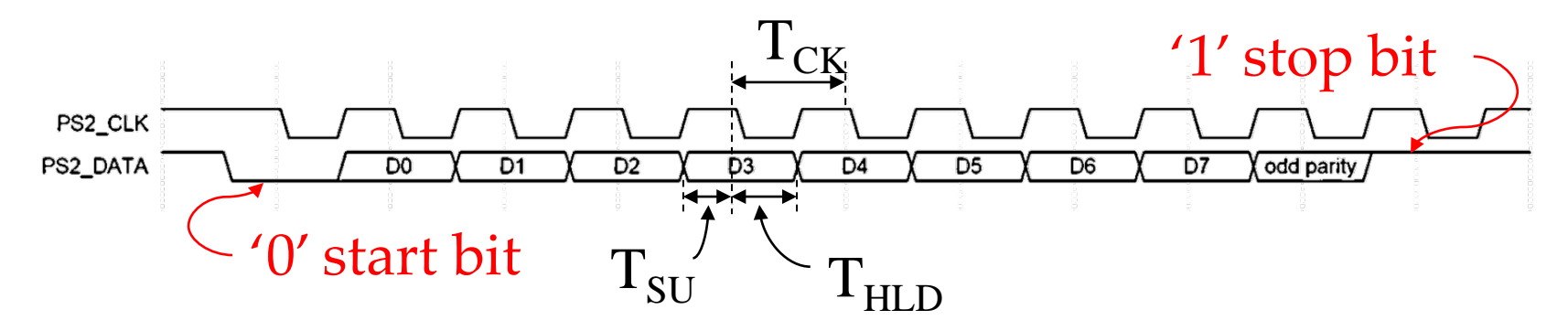

| Symbol           | Parameter                | Min   | Max   |
|------------------|--------------------------|-------|-------|
| T <sub>CK</sub>  | Clock time               | 30 us | 50 us |
| T <sub>SU</sub>  | Data-to-clock setup time | 5 us  | 25 us |
| T <sub>HLD</sub> | Clock-to-data hold time  | 5 us  | 25us  |

Unit 8

### Initialization

- Initially, Basys3 identifies the devices through PS2\_CLK and PS2\_DATA.
- When Basys3 is idled (unconnected), Basys3 reads 0xFA using a Read ID command.
- When a keyboard or mouse is connected to the Basys3, a "self-test passed" command (0xAA) is sent to the Basys3.
  - $0xFA \rightarrow 0xAA$
- Scancode of keyboard
  - Each key is assigned a code
  - If the key is held down, the scan code will be sent repeatedly about once every 100ms.
  - When a key is released, an F0 key-up code is sent, followed by the scan code of the released key.
  - Some keys (right Ctrl, right Alt, ...), called extended keys, send an E0 ahead of the scan code.

#### **PS/2 Port**

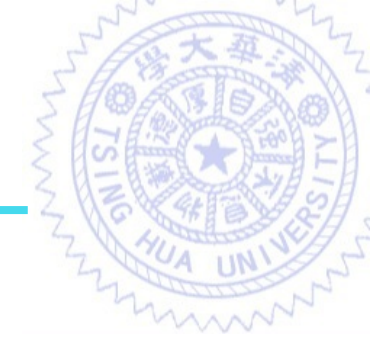

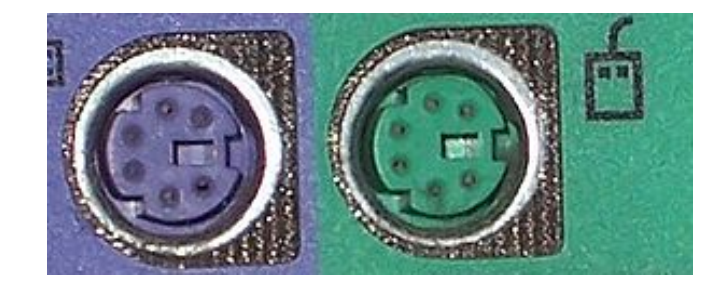

#### Example PC compatible (IBM PS/2) scancodes

| kov                            | set 1 (IBM PC XT) |         | set 2 (IBM PC AT) |          | set 3 (IBM 3270 PC) |         |
|--------------------------------|-------------------|---------|-------------------|----------|---------------------|---------|
| Key                            | press             | release | press             | release  | press               | release |
| A (normal letter)              | 1E                | 9E      | 10                | F0 1C    | 10                  | F0 1C   |
| Return / Enter (main keyboard) | 10                | 90      | 5A                | FØ 5A    | 5A                  | F0 5A   |
| Enter (numeric keypad)         | E0 1C             | E0 9C   | E0 5A             | E0 F0 5A | 79                  | F0 79   |
| Left Windows key               | E0 5B             | EØ DB   | E0 1F             | E0 F0 1F | 8B                  | F0 8B   |
| Right Windows key              | E0 5C             | E0 DC   | EØ 27             | E0 F0 27 | 8C                  | F0 8C   |

#### from Wiki

#### **PS/2 Scancode**

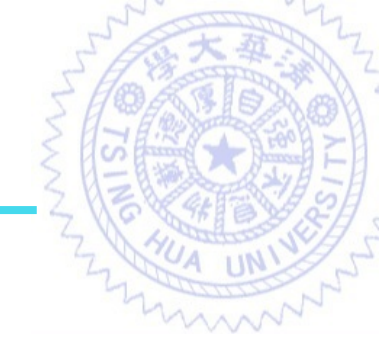

| Extend Code | Break Code        | Make code |  |
|-------------|-------------------|-----------|--|
| E0          | F0                | XX        |  |
|             | (means "release") |           |  |

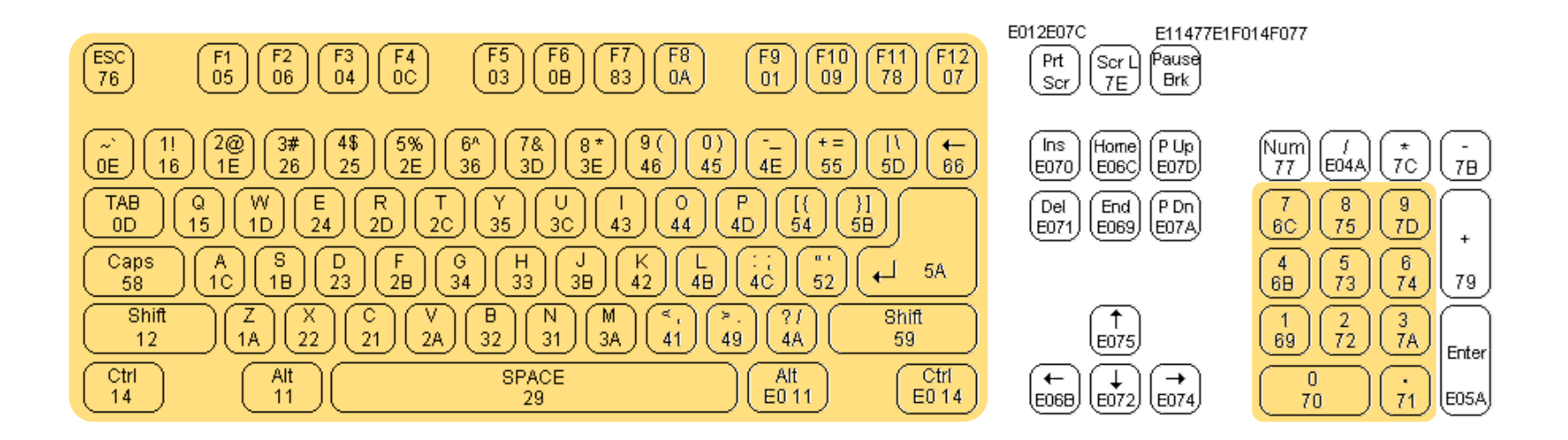

We only use the yellow parts of the keyboard.

#### **PS/2 Scancode (Example)**

| L Alt press   |    |    | 11 |
|---------------|----|----|----|
| L Alt release |    | F0 | 11 |
| R Alt press   | EO |    | 11 |
| R Alt release | EO | F0 | 11 |

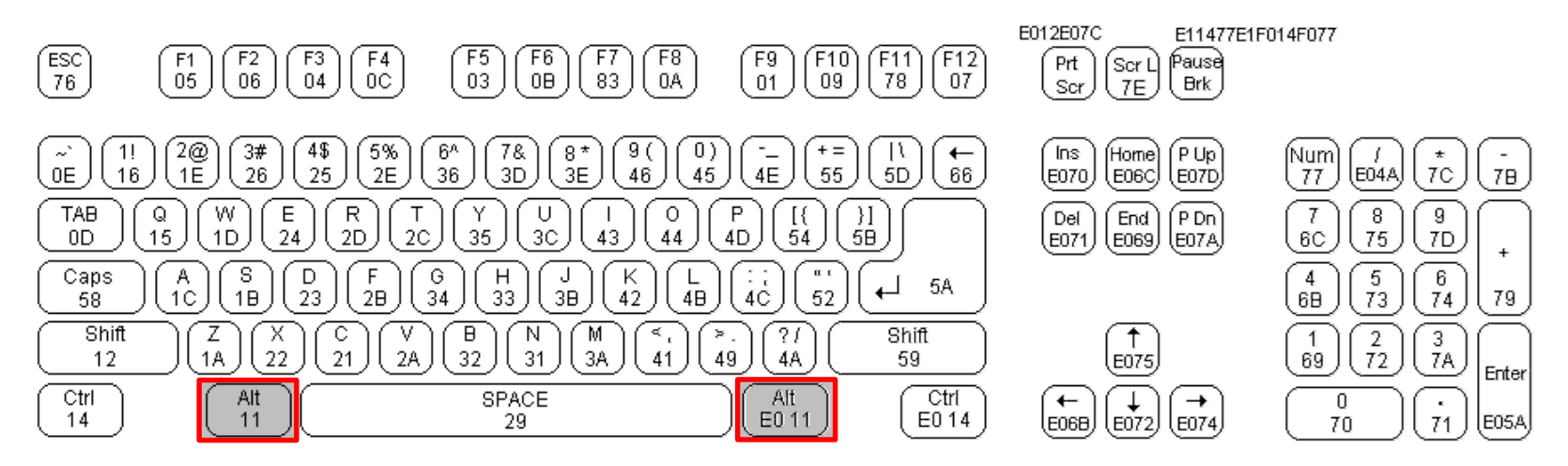

# Verilog Module: KeyboardCtrl(1/2)

- In Keyboard-Controller
  - Ps2Interface.v
  - KeyboardCtrl.v
- KeyboardCtrl.v
  - Input: PS2\_CLK, PS2\_DATA, rst, clk
  - Output:key\_in, is\_extend, is\_break, valid, err

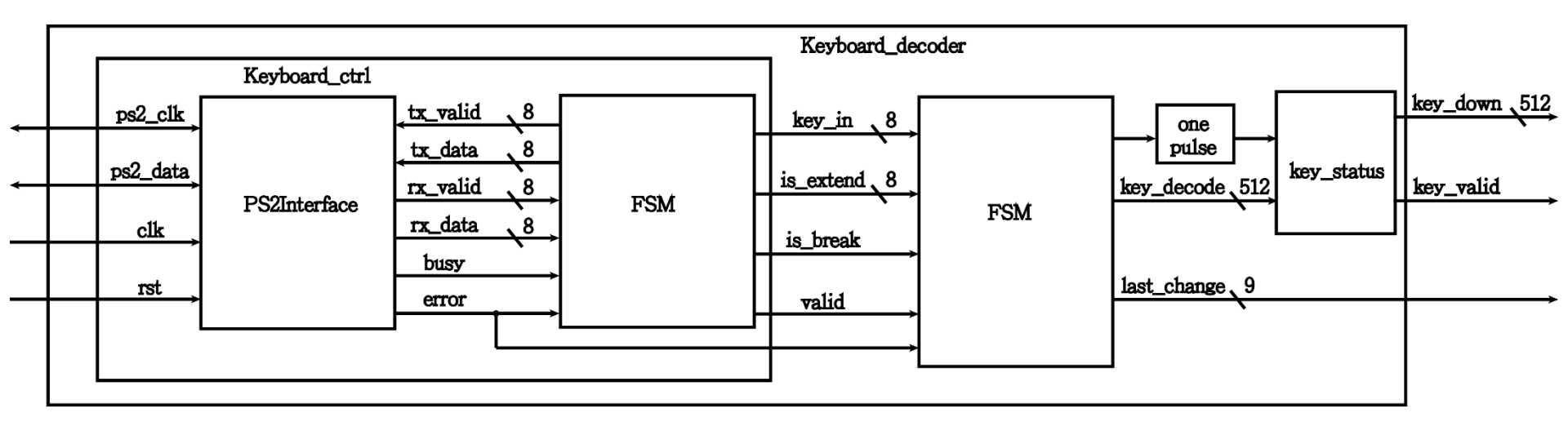

#### Verilog Module: KeyboardCtrl(1/2)

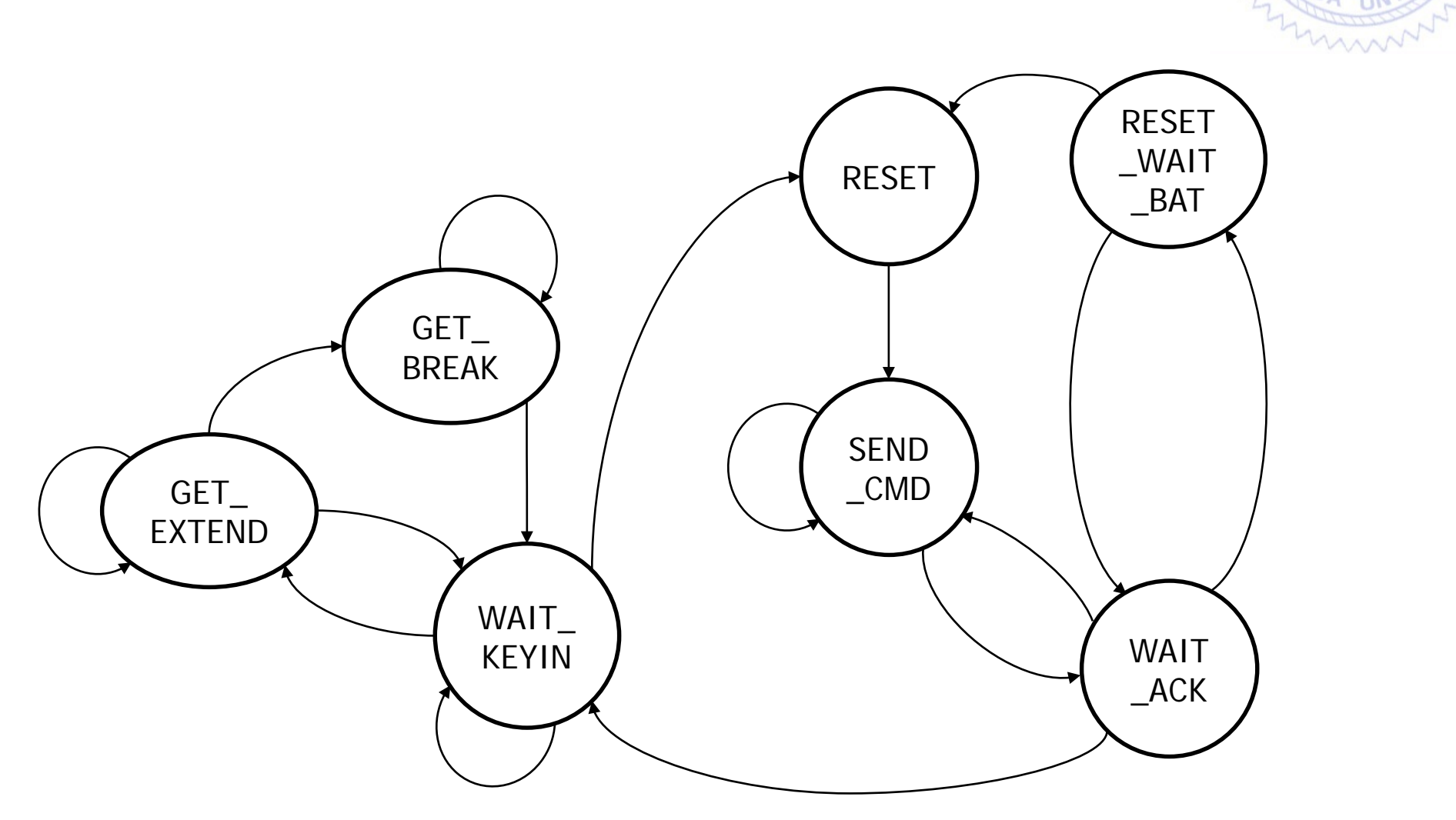

### KeyboardCtrl (Output Example 1)

#### L Alt press

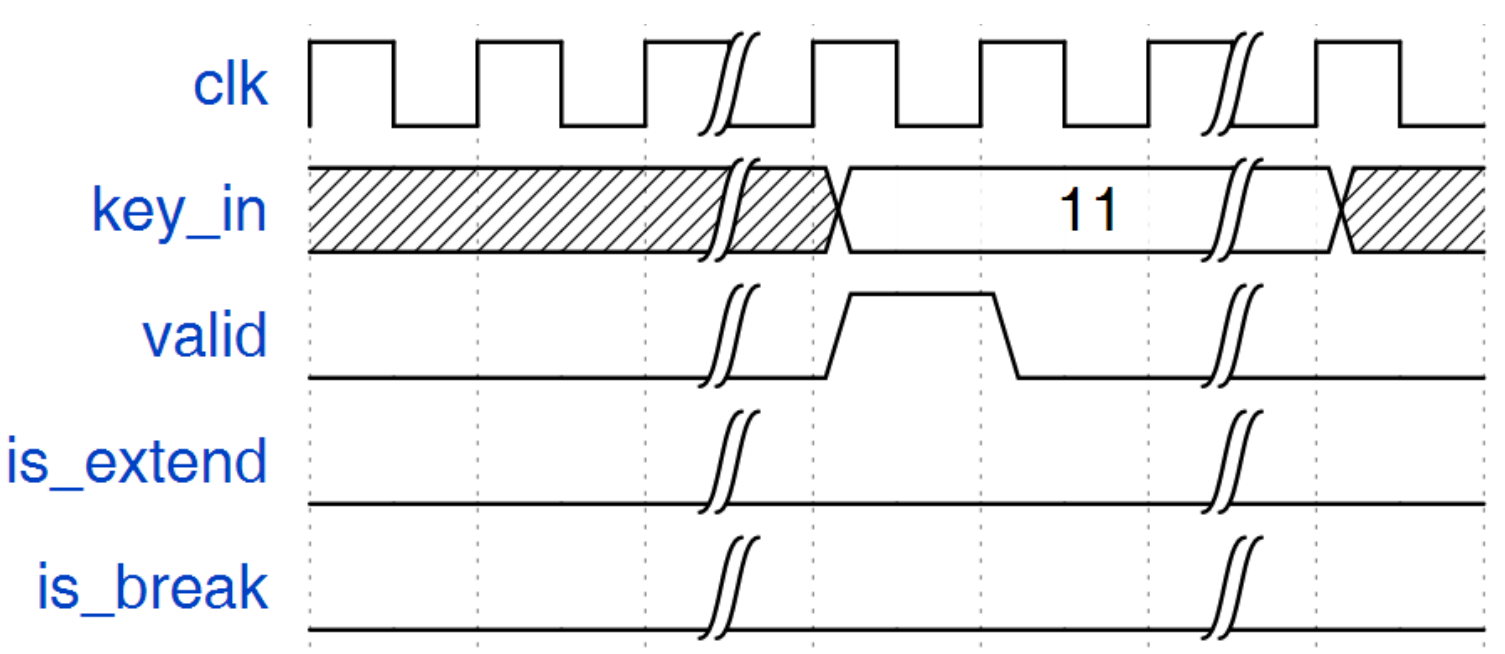

### KeyboardCtrl (Output Example 2)

#### L Alt release

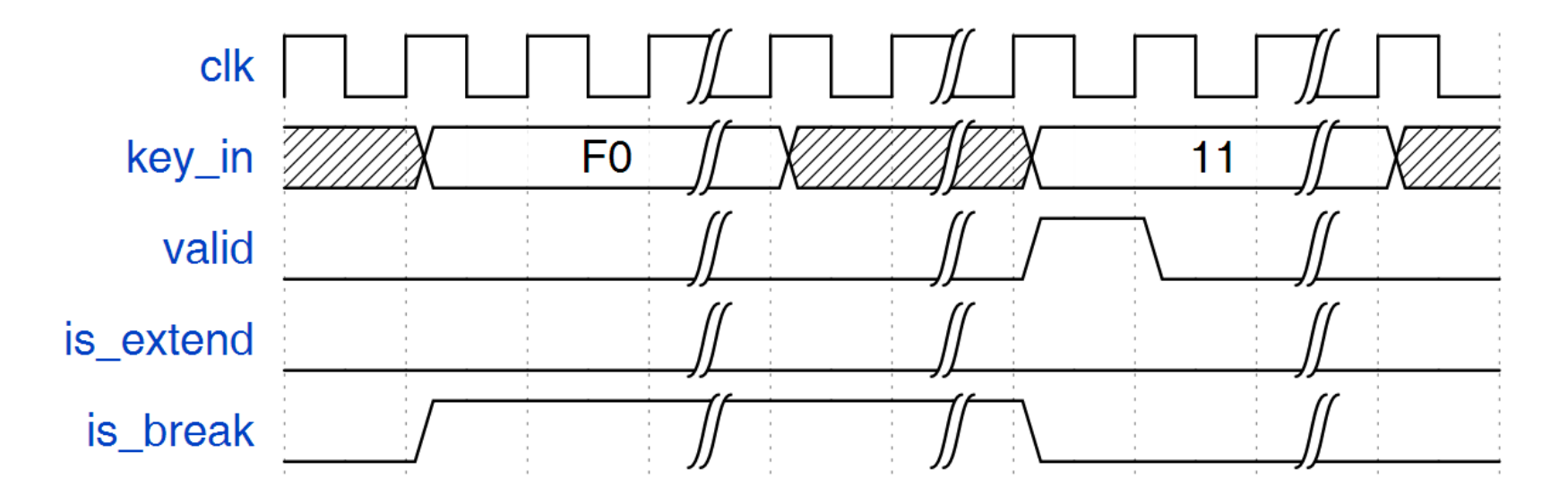

#### Unit 8

### KeyboardCtrl (Output Example 3)

#### **R** Alt press

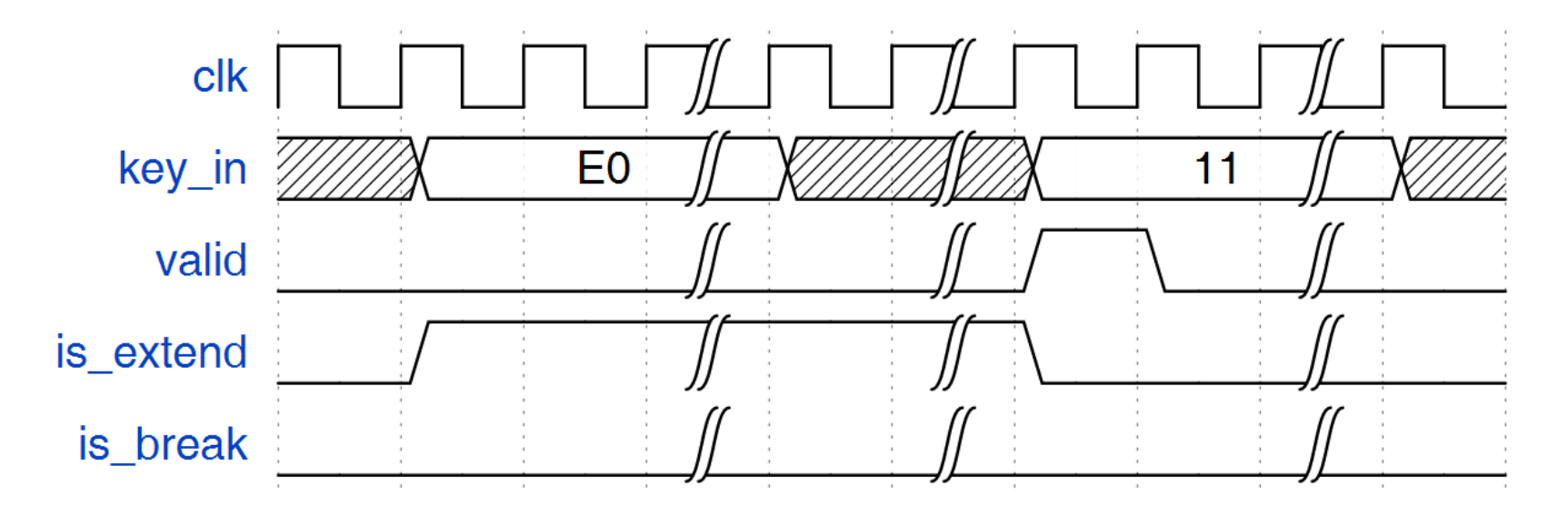

### KeyboardCtrl (Output Example 4)

#### **R** Alt release

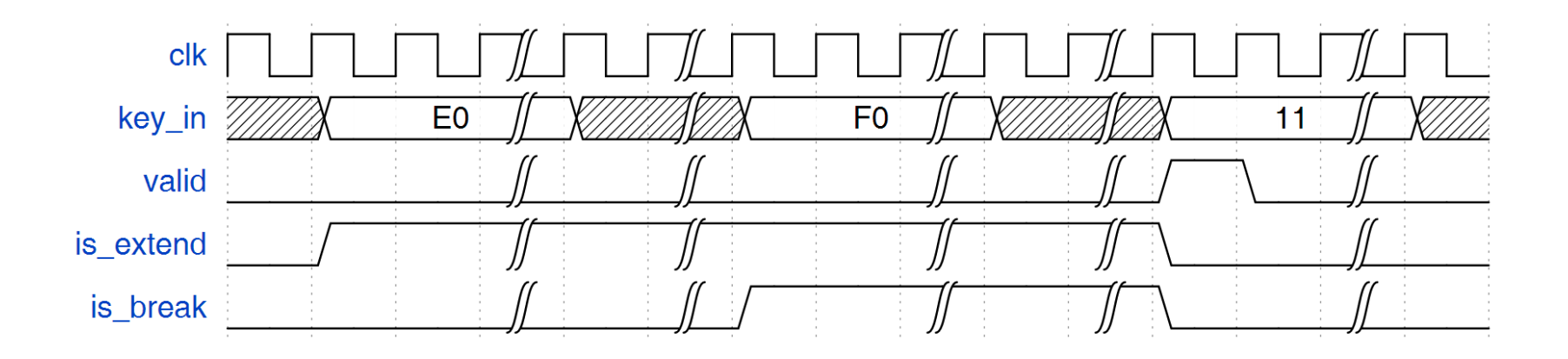

# Verilog Module: KeyboardDecoder (1/5)

- In Keyboard Sample Code
  KeyboardDecoder.v
- I/O for KeyboardDecoder
  - Input : PS2\_CLK, PS2\_DATA, rst, clk
  - Output : key\_down, last\_change, Key\_valid

### Verilog Module: KeyboardDecoder (2/5)

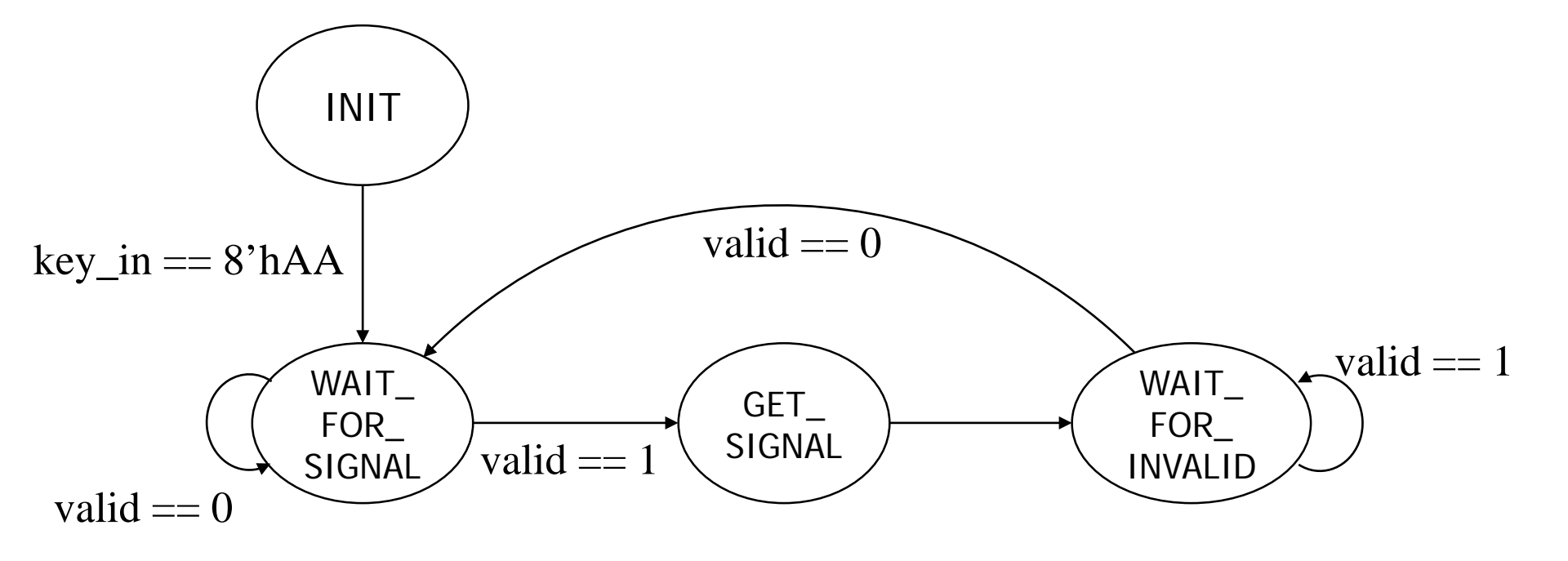

# Verilog Module: KeyboardDecoder (3/5)

- last\_change: 9 bits
  - represent the key which has been pressed or released.

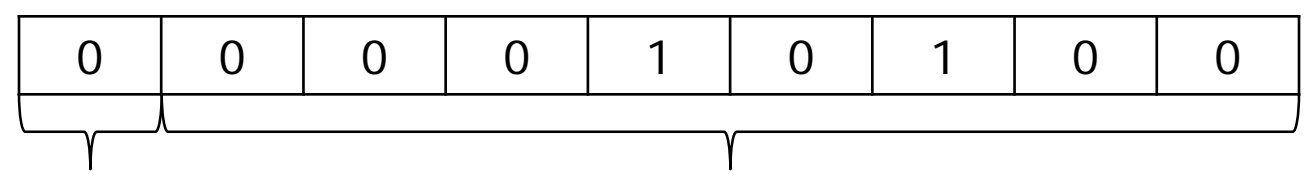

extend code

make code

- key\_valid: 1 bit
  - should be active for one clock period (100MHz) when any key is pressed or released.

# Verilog Module: KeyboardDecoder (4/5)

• key\_down [511:0] are status bits. Each bit indicates pressed (1) or released (0) of each button of the keyboard.

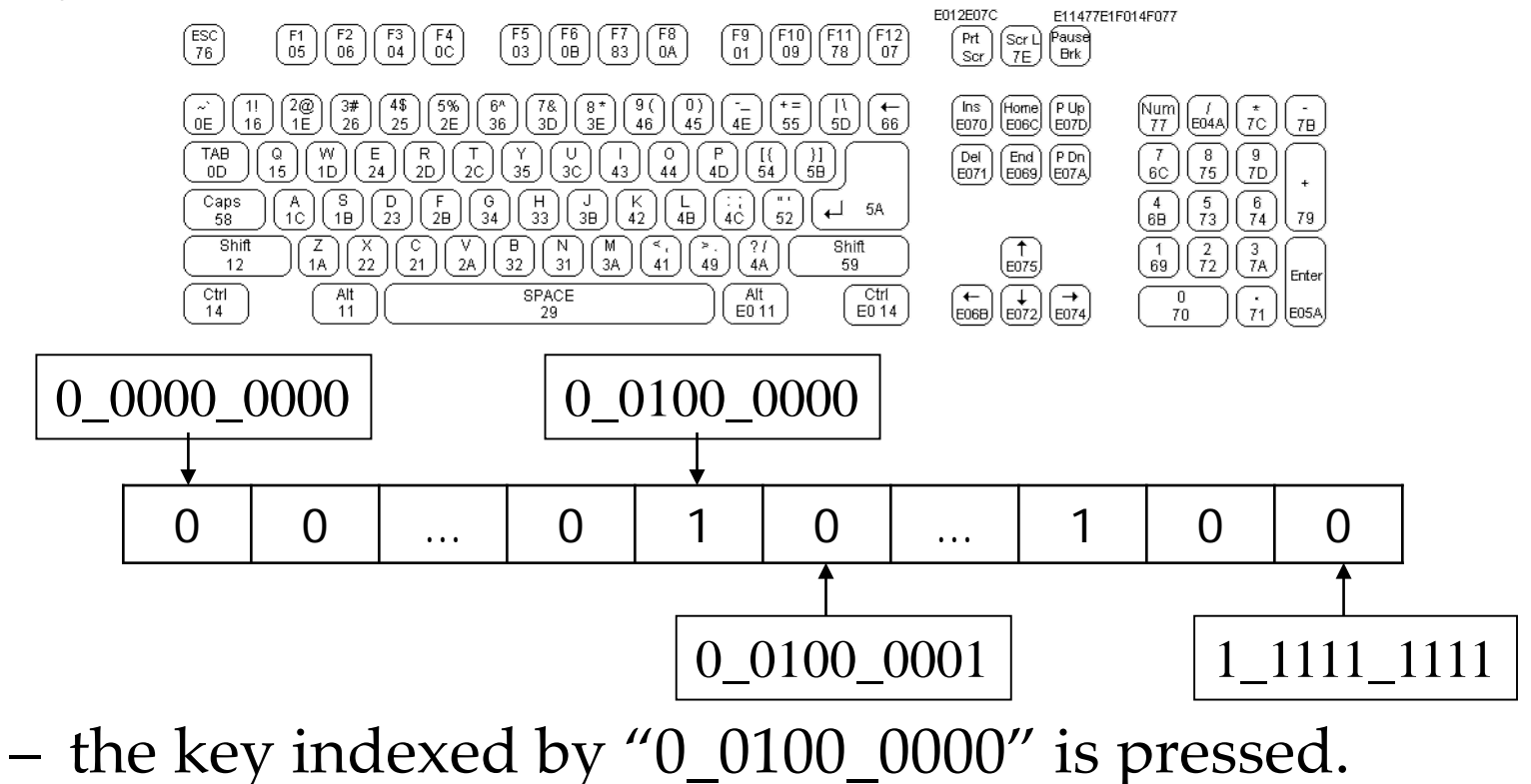

– the key indexed by "0\_0100\_0001" is released.

# Verilog Module: KeyboardDecoder (5/5)

- key\_down [511:0]
- key\_down <= key\_down | key\_decode;

|    | 0 | 1 | 1 | 0 | 1 |
|----|---|---|---|---|---|
| or | 0 | 0 | 0 | 1 | 0 |
|    | 0 | 1 | 1 | 1 | 1 |

key\_down <= key\_down & (~key\_decode);</li>

|     | 0 | 1 | 1 | 0 | 1 |
|-----|---|---|---|---|---|
| and | 1 | 1 | 0 | 1 | 1 |
|     | 0 | 1 | 0 | 0 | 1 |

#### How to Use IP (1/3)

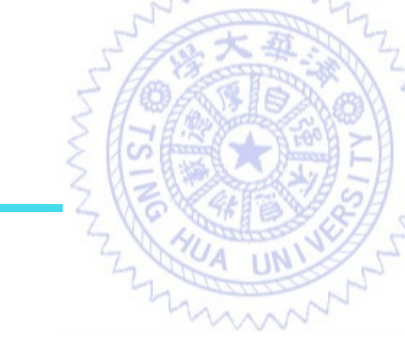

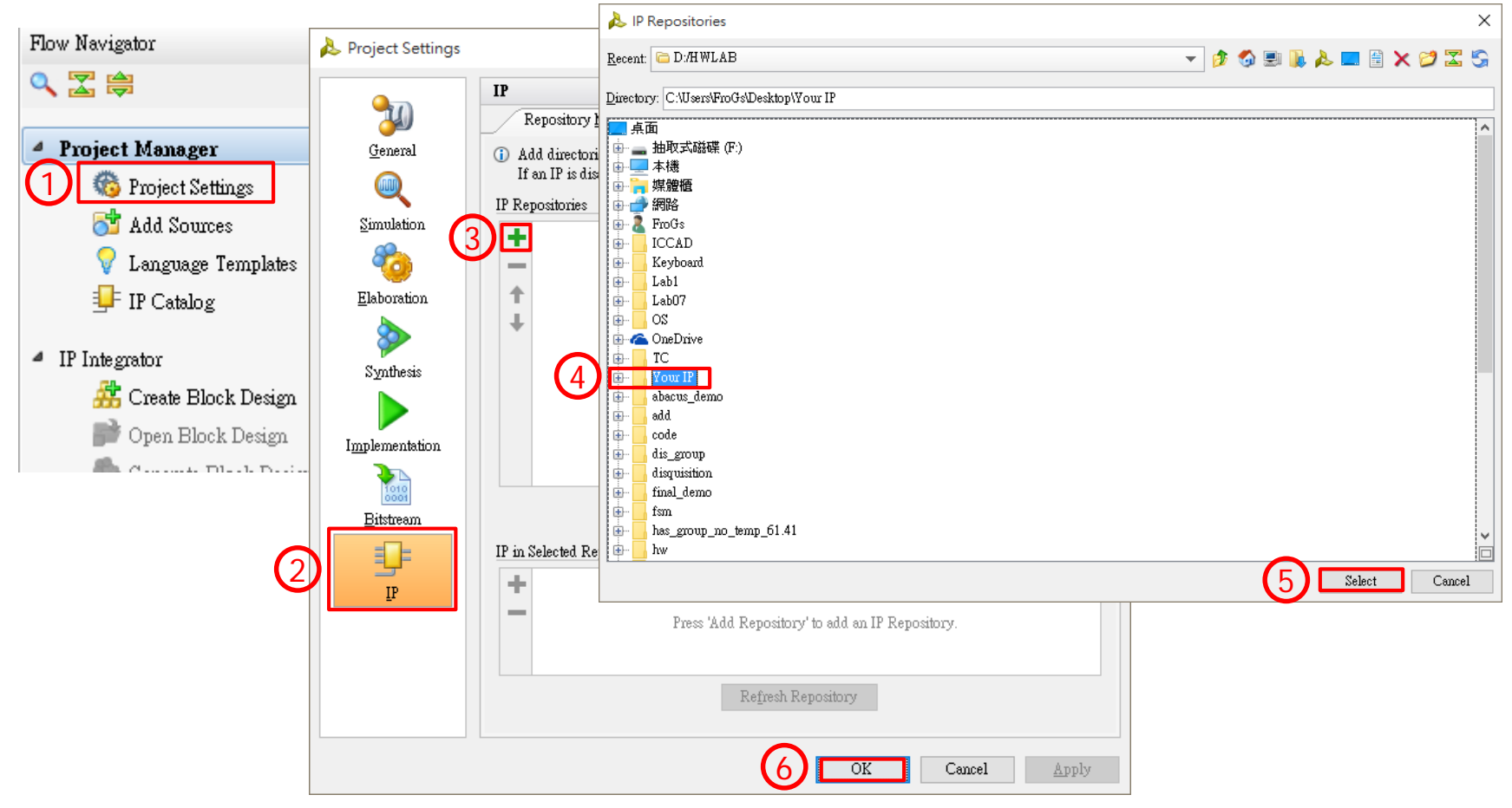

#### How to Use IP (2/3)

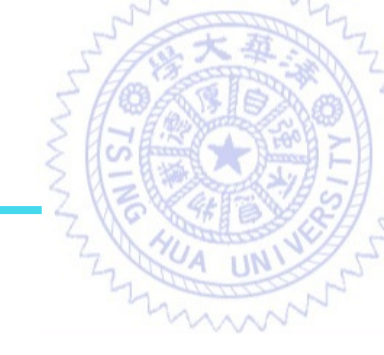

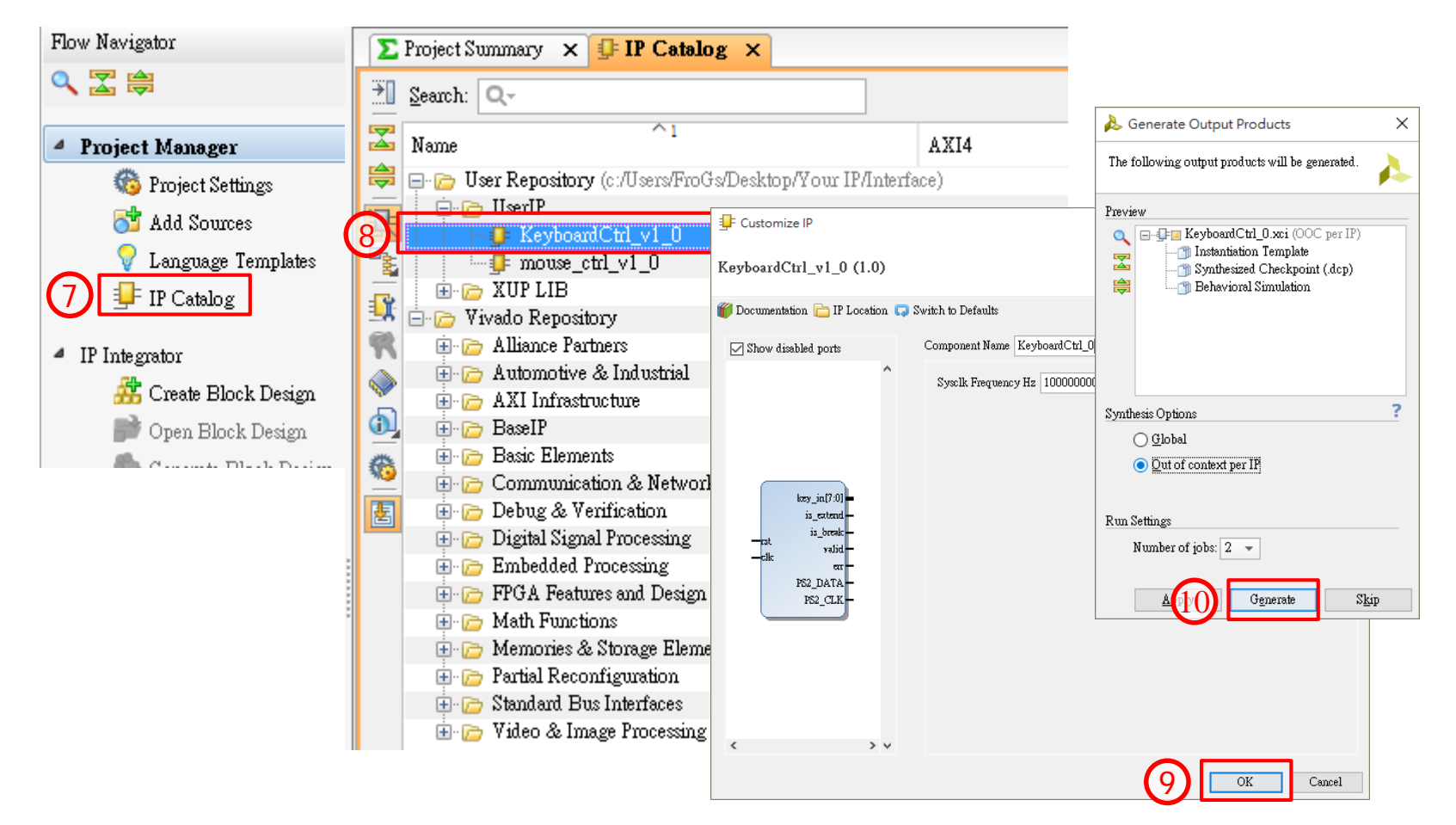

#### How to Use IP (3/3)

**Project Manager** - IP

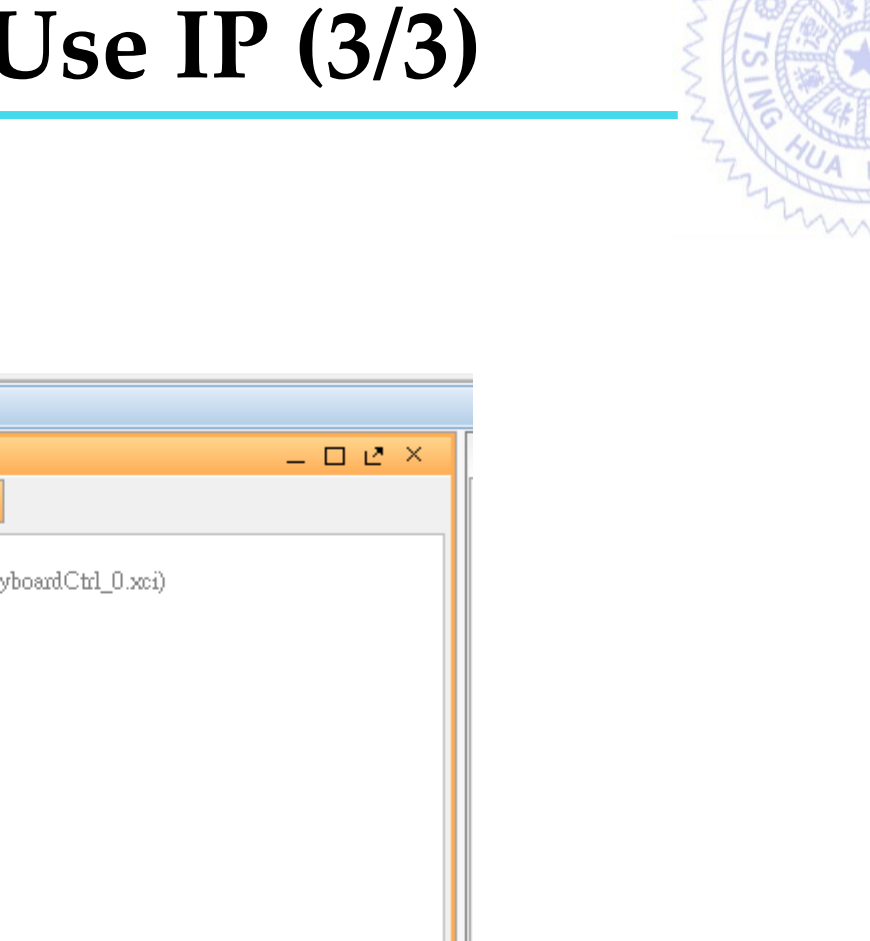

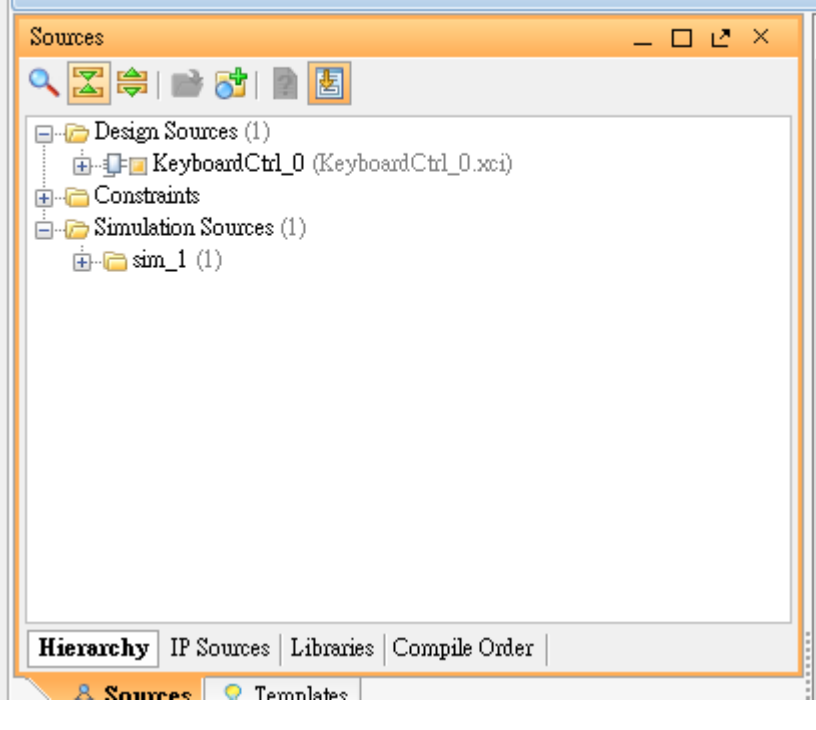